# **FONE700 Array Speakerphone Conference System**

## **Quick Start Guide**

### **Package Contents**

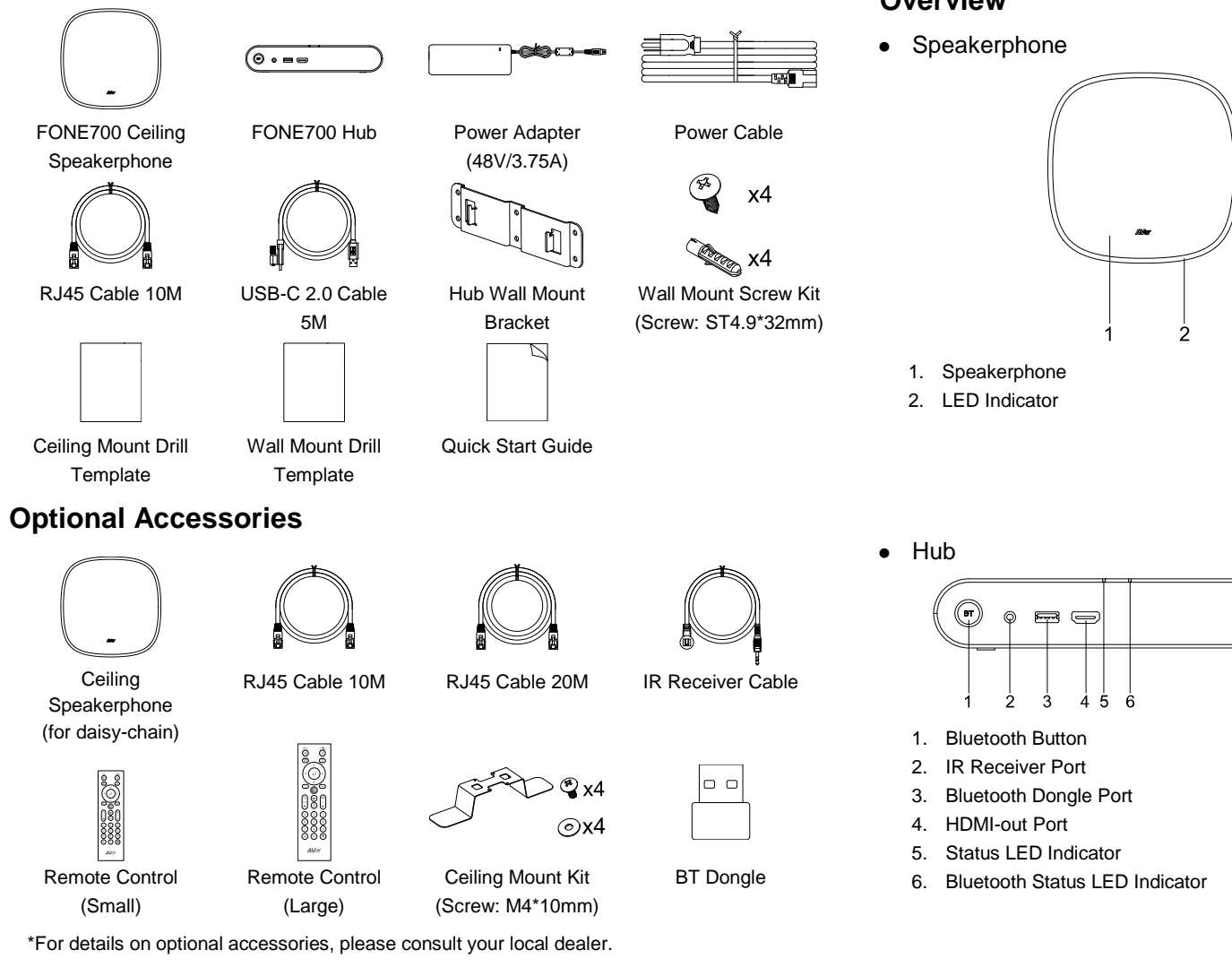

### **Overview**

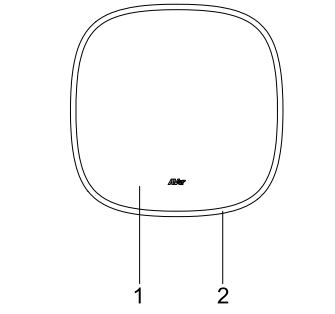

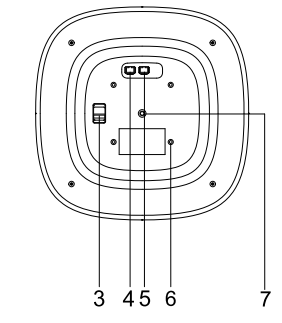

- 3. Tie-off Point
- 4. RJ45 Out Port (red port)
- 5. RJ45 In Port (yellow port)
- 6. M4 Screw Holes (x4)
- 7. 1/4"-20 Screw Hole

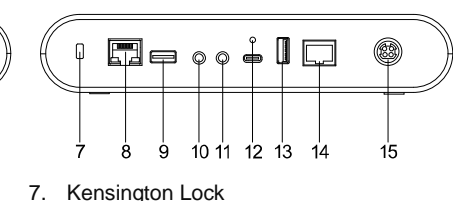

- 8. LAN Port
- 9. USB 3.0 Type-A Port (for cameras)
- 10. 3.5mm Phone Jack
- 11. 3.5mm Audio-Out Jack
- 12. USB 3.0 Type-C Port
- 13. USB 3.0 Type-A Port (for cameras)
- 14. RJ45 Speakerphone Port (red port)
- 15. DC Power Jack (48V)

### Connection

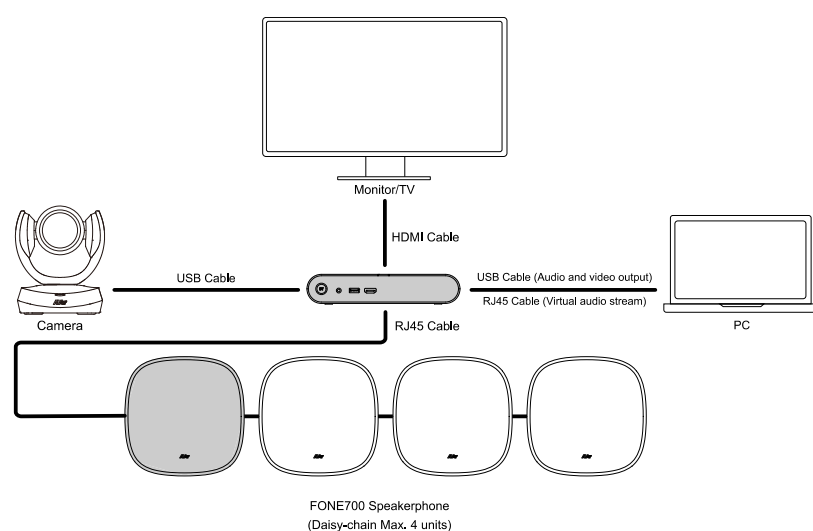

### LED Indicators

Speakerphone

| LED               | Status         |
|-------------------|----------------|
| Blue (Flash once) | Connect to Hub |
| Blue (Flashing)   | Start-up       |
| Blue (Solid)      | Active         |
| Red (Solid)       | Mute mic       |

#### Hub

#### Hub status

| Bluetooth s | tatus |
|-------------|-------|
|-------------|-------|

| LED               | Status          |  | LE  |
|-------------------|-----------------|--|-----|
| Blue (Flash once) | Power on        |  | Blu |
| Blue (Flashing)   | Start-up        |  | Blu |
| Blue (Solid)      | Active          |  | OF  |
| Orange (Solid)    | Sleep mode      |  |     |
| Orange (Flashing) | Firmware update |  |     |

| Blue | etooth | n sta | tus |
|------|--------|-------|-----|
|      |        |       |     |

| LED             | Status                            |
|-----------------|-----------------------------------|
| Blue (Solid)    | Successfully paired and connected |
| Blue (Flashing) | Pairing                           |
| OFF             | Connection failed                 |

\*For details on trouble shooting, please refer to the User Manual.

### **Ceiling Mount Installation**

We provide 4 different methods to install your FONE700 Speakerphone. Except for the ceiling mount bracket, the rest of the brackets and cables are self-purchase accessories.

- Ceiling Grid Mount (Optional Accessories)
- 1. Remove a section of the ceiling board. Use the ceiling mount drill template to mark and cut out a hole for FONE700 Speakerphone.

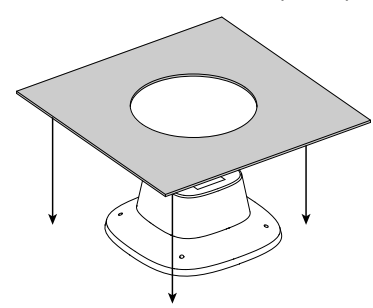

3. Ensure that you secure the bracket firmly. Optionally, you can install a safety tether in the building structure and connect it to the Speakerphone's tie-off point.

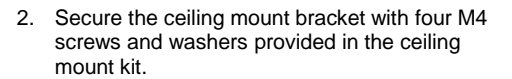

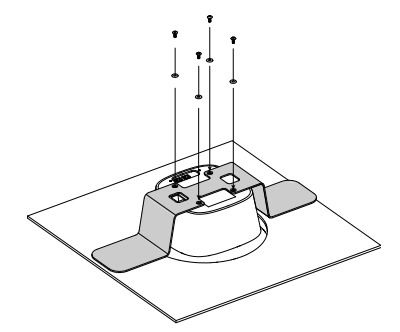

4. Reinstall the Speakerphone onto the ceiling grid.

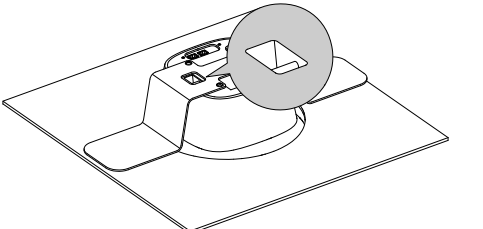

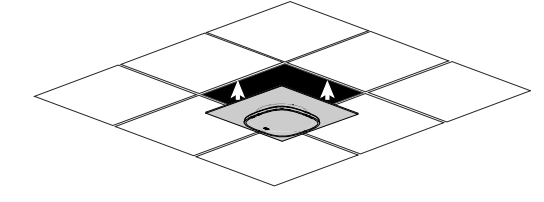

- VESA Mount (Self purchase accessories)
- 1. Prepare a universally compatible VESA mount bracket.
- 2. Secure the VESA Mount with four M4 screws comes with its package.
- 3. Attach the bracket and the Speakerphone to the ceiling.

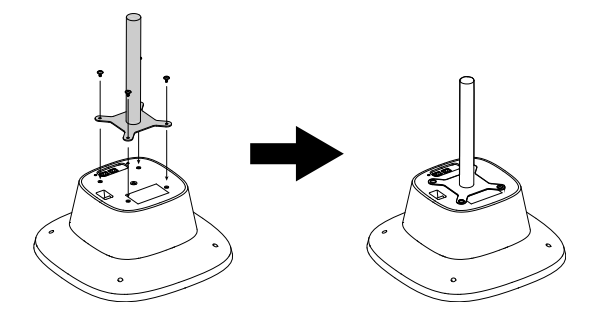

- Projector Ceiling Mount (Self purchase accessories)
  - 1. Prepare a universally compatible projector ceiling mount bracket.
  - 2. Thread the bracket into the Speakerphone's 1/4"-20 screw hole.
  - 3. Attach the bracket and the Speakerphone to the ceiling.

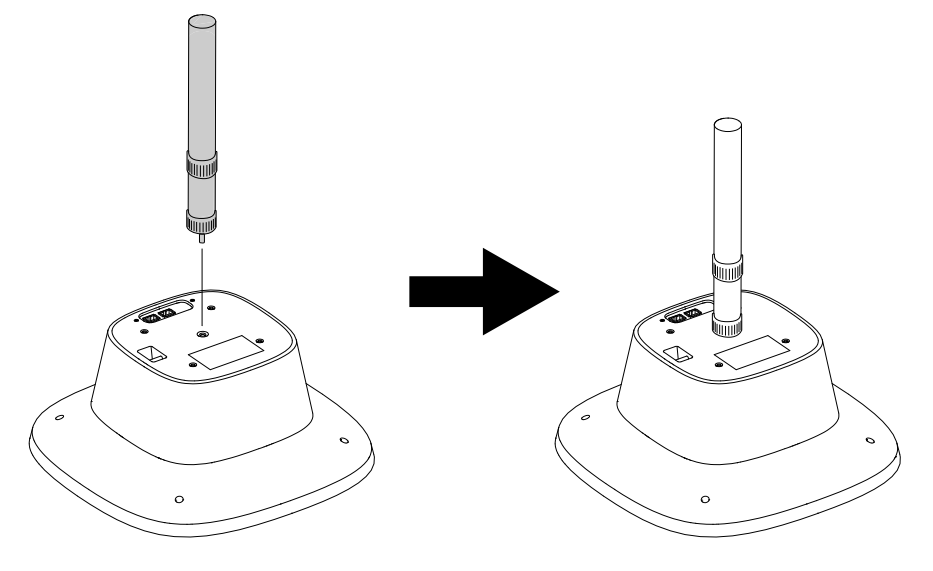

- Suspension Cable Mount (Self purchase accessories)
  - 1. Prepare suspension cables compatible with four M4 screw holes.
  - 2. Secure the cables into the Speakerphone thread holes
  - 3. Attach the cables and the Speakerphone to the ceiling.

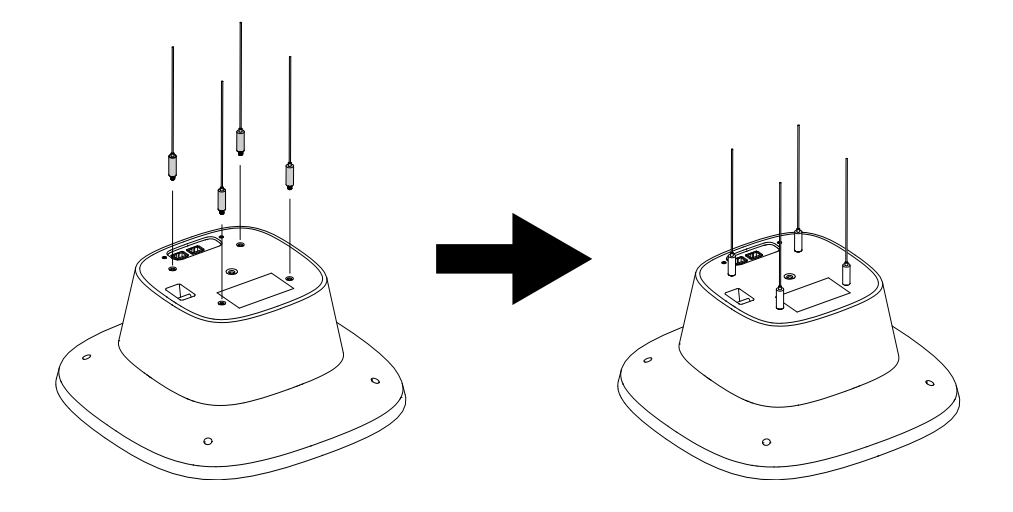

### **Hub Installation**

You may optionally place the hub in front of the HDMI Screen, or install it on the wall mount bracket.

• Place in front of the HDMI Screen

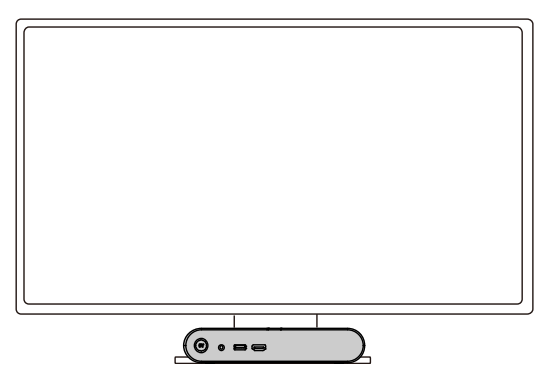

#### • Wall Mount Installation

- 1. Measure the height of the hub on the wall. Note that the height varies depending on which side of the hub is facing upward.
- 2. Use the wall mount drill template to mark and drill the mounting holes on the wall.
- 3. Insert plastic anchors into the mounting holes and secure the bracket with the wall mount screw kit.

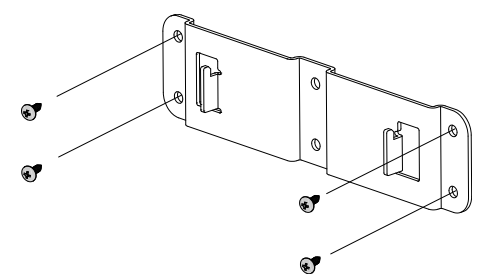

4. Position the hub on the wall mount bracket. You may decide which side faces upward.

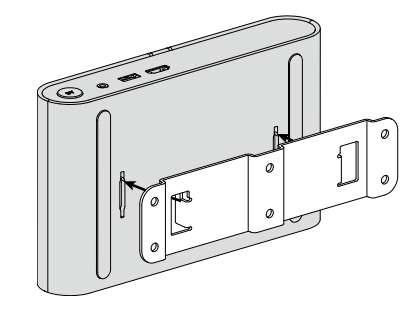

### **Configure Settings on PTZApp 2**

- 1. Download PTZApp 2 from AVer Download Center to your computer and launch the application.
- Plug in FONE700 Hub power adapter and connect the Hub to your computer with the USB-C cable. You should see your device on PTZAPP 2 main page.
- 3. Click **Setting** to configure **System**, **Audio** and **Audio Tracking** settings. For additional information, please refer to the User Manual.

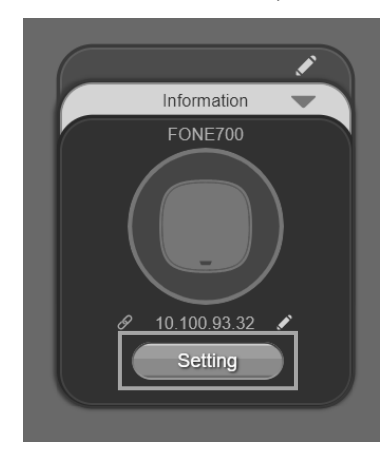

#### Federal Communication Commission Interference Statement

NOTE: This equipment has been tested and found to comply with the limits for a Class A digital device, pursuant to part 15 of the FCC Rules. These limits are designed to pro-vide reasonable protection against harmful interference when the equipment is operate din a commercial environment. This equipment generates, uses, and can radiate radiofrequency energy and, if not installed and used in accordance with the instruction manual, may cause harmful interference to radio communications. Operation of this equipment in a residential area is likely to cause harmful interference in which case the user will be required to correct the interference at his own expense.

FCC Caution: Any changes or modifications not expressly approved by the party responsible for compliance could void the user's authority to operate this equipment.

This device complies with part 15 of the FCC Rules.

Operation is subject to the following two conditions:

(1) This device may not cause harmful interference, and

(2) this device must accept any interference received, including interference that may cause undesired operation.

This Class A digital apparatus complies with Canadian ICES-003. Cet appareil numérique de la classe A est conforme à la norme NMB-003 du Canada.

#### Warning

This is a class A product. In a domestic environment this product may cause radio interference in which case the user may be required to take adequate measures.

#### Caution

Risk of explosion if battery is replaced by an incorrect type. Dispose of used batteries according to the instructions.

#### RTC 電池警語

若電池更換不正確,將有爆炸危險。因此,只可以使用製造商推薦的同一種或者同等型號的電池進行替換。請按照製造商的指示處理舊電池。

#### VCCI-A

この装置は、クラス A 機器です。この装置を住宅環境で使用すると電波妨害を引き起こすことがあります。この 場合には使用者が適切な対策を講ずるよう要求されることがあります。

| 사            | 용 자 안 내 문 |         |     |     |
|--------------|-----------|---------|-----|-----|
| 경에서 사용할 목적으로 | 적합성평가를    | 받은 기기로서 | 가정용 | 환경( |

이 기기는 업무용 환경에서 사용할 목적으로 적합성평가를 받은 기기로서 가정용 환경에서 사용하는 경우 전자파간섭의 우려가 있습니다.

※ 사용자 안내문은 "업무용 방송통신기자재"에만 적용됩니다.

| 기종별                     | 사용자안내문                                                                                     |
|-------------------------|--------------------------------------------------------------------------------------------|
| A 급 기기<br>(업무용 방송통신기자재) | 이 기기는 업무용(A 급) 전자파적합기기로서 판<br>매자 또는 사용자는 이 점을 주의하시기 바라<br>며, 가정외의 지역에서 사용하는 것을<br>목적으로합니다. |

USA Branch Office

#### COPYRIGHT

© 2023 AVer Information Inc. All rights reserved. | October 17, 2023 The information contained in this documentation is subject to change without notice.

#### Contact Information

Headquarters AVer Information Inc.

#### https://www.aver.com

8F, No.157, Da-An Rd. Tucheng Dist., New Taipei City Taiwan Tel: +886 (2) 2269 8535

#### Japan Branch Office

アバー・インフォメーション株式会社 https://jp.aver.com 〒160-0023 日本東京都新宿区西新宿 3-2-26 立花新宿ビル 7 階 Tel: +81 (0) 3 5989 0290 テクニカル・サポート: https://jp.aver.com/technical-support AVer Information Inc. https://www.averusa.com 668 Mission Ct. Fremont, CA 94539, USA Tel: +1 (408) 263 3828 Toll-free: +1 (877) 528 7824 Technical support: support.usa@aver.com

Vietnam Branch Office

#### **Europe Branch Office**

AVer Information Europe B.V. https://www.avereurope.com Westblaak 134, 3012KM, Rotterdam, The Netherlands Tel: +31 (0) 10 7600 550 Technical support: eu.rma@aver.com

#### Công ty TNHH AVer Information (Việt Nam) Tàng 5, 596 Nguyễn Đình Chiểu, P.3, Quận 3, Thành phố Hồ Chí Minh 700000, Việt Nam Tel: +84 (0)28 22 539 211